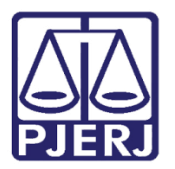

Dica de Sistema

# Declínio de Competência

PJe – Processo Judicial Eletrônico - Cartório

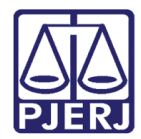

## SUMÁRIO

| 1. | Intr | odução3                                                |
|----|------|--------------------------------------------------------|
| 2. | Dec  | línio de Competência                                   |
|    | 2.1  | Motivo: Alteração da Competência do Órgão7             |
|    | 2.2  | Motivo: Criação de Unidade Judiciária7                 |
|    | 2.3  | Motivo: Erro Material                                  |
|    | 2.3. | 1 Por Sorteio                                          |
|    | 2.3. | 2 Por Dependência                                      |
|    | 2.4  | Motivo: Extinção da Unidade Judiciária11               |
|    | 2.5  | Motivo: Impedimento12                                  |
|    | 2.6  | Motivo: Incompetência13                                |
|    | 2.7  | Motivo: Prevenção14                                    |
|    | 2.8  | Motivo: Recusa de Prevenção/Dependência16              |
|    | 2.8. | 1 Por Sorteio                                          |
|    | 2.8. | 2 Por Dependência                                      |
|    | 2.8. | 3 Por Prevenção18                                      |
|    | 2.9  | Motivo: Reunião de execuções fiscais 20                |
|    | 2.10 | Motivo: Suspeição21                                    |
|    | 2.11 | Finalizar Redistribuição por Declínio de Competência23 |
| 3. | Rec  | ebimento do Processo Redistribuído23                   |
| 4. | Hist | órico de Versões                                       |

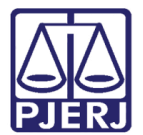

# Declínio de Competência

## 1. Introdução

A partir do dia 20/04/2021 foi disponibilizado, para a <u>competência da Infância e</u> <u>Juventude</u>, o fluxo de declínio de competência dentro do sistema PJe, permitindo a distribuição dos processos para outras serventias, que já trabalham com o PJe, sem necessidade de criação de um novo processo.

Esta opção é disponibilizada aos usuários somente quando constar no processo o lançamento de uma decisão com o movimento "941 – Declarada a Incompetência".

Importante observar que, ao fazer a redistribuição, o sistema não verifica as situações abaixo:

- Se já existe audiência marcada;
- > Se existem expedientes pendentes.

Caso a redistribuição não possa ser realizada nestas condições, é preciso verificar e solucionar estas pendências de forma manual no processo.

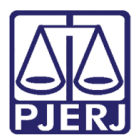

## 2. Declínio de Competência

Na tarefa **Processamento**, selecione o processo e clique no botão **Encaminhar Para**, depois selecione a opção **Redistribuir Processo**.

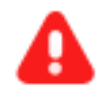

**ATENÇÃO:** Os processos só podem ser redistribuídos, através desta funcionalidade, quando a serventia de destino estiver com o PJe implantado, caso contrário, o envio deve continuar a ser feito pelo malote digital.

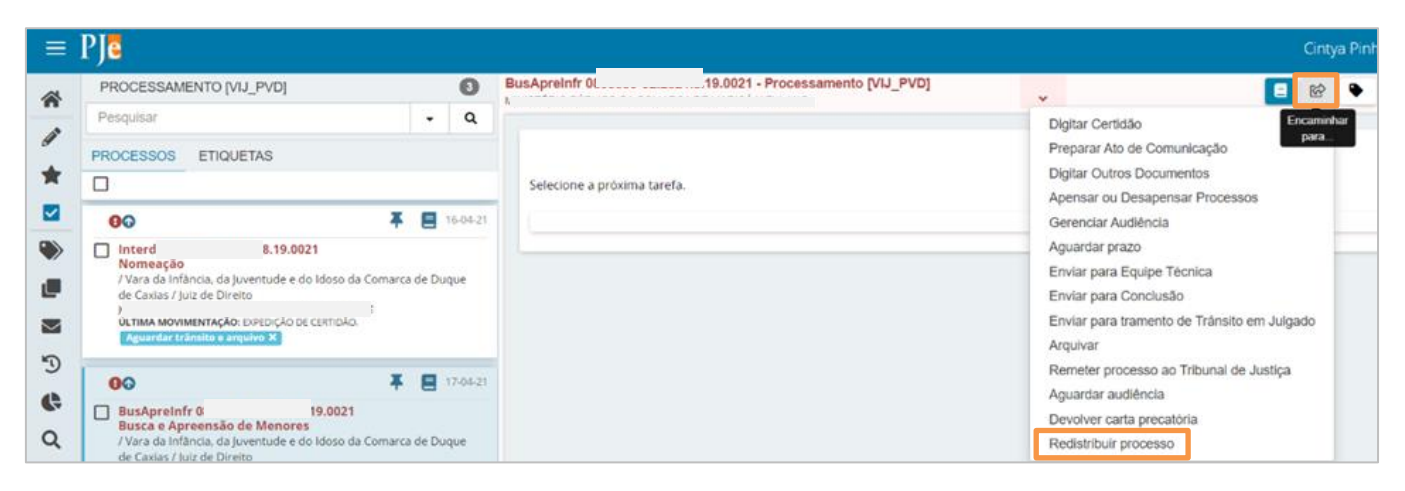

#### Figura 1 – Redistribuir Processo.

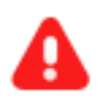

ATENÇÃO: Caso o processo não possua a decisão 941, o sistema impedirá a redistribuição do processo, apresentando a seguinte mensagem: " O processo não possui o movimento 941 – Decretada incompetência. Dessa forma, não é possível realizar a redistribuição."

| ≡                 | PJe                                                                                   |        |          |      |                                                                                                    |
|-------------------|---------------------------------------------------------------------------------------|--------|----------|------|----------------------------------------------------------------------------------------------------|
| ~                 | PROCESSAMENTO [VIJ_PVD]                                                               |        | 0        | Inte | erd ( 1.8.19.0021 - Redistribuição não permitida [VIJ_RED]                                                              |
|                   | Pesquisar                                                                             | •      | Q        |      |                                                                                                    |
| *                 | PROCESSOS ETIQUETAS                                                                   |        |          | ŀ    |                                                                                                    |
| 2                 |                                                                                       |        |          | ٩L   | O processo não possui o movimento 941 - Declarada incompetência. Dessa forma, não é possível realizar a redistribuição. |
|                   | *                                                                                     |        | 16-04-21 |      |                                                                                                    |
| ۲                 | OPJV ().8.19.0021                                                                     |        |          |      |                                                                                                    |
| e                 | / Vara da Infância, da Juventude e do Idoso da Comarca<br>de Caxias / Juiz de Direito | de Duo | que      |      |                                                                                                    |
| $\mathbf{\Sigma}$ | ÚLTIMA MOVIMENTAÇÃO: DOEDIÇÃO DE CERTIDÃO.                                            | ~      |          |      |                                                                                                    |

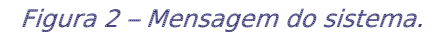

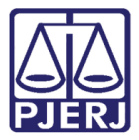

Neste caso, clique em **Encaminhar para** e selecione a opção **Prosseguir** para que o processo retorne à tarefa **Processamento**.

|          | PJe                                                                                                    |                                       |         | 🔒                                                                                                    |
|----------|----------------------------------------------------------------------------------------------------|---------------------------------------|---------|----------------------------------------------------------------------------------------------------|
|          | PROCESSAMENTO [VIJ_PVD]                                                                                                    |                                       | 26      | ACPIJ 0 U.8.19.0021 - Redistribuição nã                                                                 |
|          | Pesquisar                                                                                                    | -                                     | Q       | Prosseguir                                                                                              |
| <u>s</u> | PROCESSOS ETIQUETAS                                                                                                    |                                       |         | para                                                                                                    |
| *        |                                                                                                    |                                       |         | O processo não possui o movimento 941 - Declarada incompetência. Dessa forma, não é possível realizar a |
|          | • *                                                                                                    | 1                                     | 3-04-21 | redistribuição.                                                                                         |
|          |                                                                                                    |                                       |         |                                                                                                    |
|          | PeSusPodFam 08 8.4<br>Abandono Material<br>/ Vara da Infância, da Juventude e do lo<br>Comarca de Duque de Caxias / Juiz de l | <b>19.002</b> 1<br>loso da<br>Direito | I       |                                                                                                    |
| $\geq$   |                                                                                                    | 0                                     | c       |                                                                                                    |
| Э        | ÚLTIMA MOVIMENTAÇÃO: PROFERIDO DESPA<br>MERO EXPEDIENTE                                                                       | CHO DE                                |         |                                                                                                    |
| Q        | • *                                                                                                    | 1                                     | 5-04-21 |                                                                                                    |

Figura 3 – Prosseguir.

Quando os requisitos forem preenchidos, ao clicar na transição **Redistribuir Processo**, o sistema encaminha o processo para a tarefa **Processos para Redistribuição** e habilita o campo para informar o motivo.

| = | ₽J <mark>ē</mark>                                                                                                    |                          |            |                                                                                                    | 1 |
|---|----------------------------------------------------------------------------------------------------|--------------------------|------------|----------------------------------------------------------------------------------------------------|---|
| * | PROCESSAMENTO [VIJ_PVD]                                                                                                    |                          | 0          | BusApreinfr (                                                                                                    | 1 |
|   | Pesquisar                                                                                                    |                          | ۰ <b>۹</b> |                                                                                                    |   |
|   | PROCESSOS ETIQUETAS                                                                                                    |                          |            | Tipo de processo: Inicial                                                                                                    |   |
| Ħ |                                                                                                    |                          |            | Jurisdição: Comarca de Duque de Caxias                                                                                             |   |
|   | 00                                                                                                    | ¥E                       | 16-04-21   | Competencia: intancia e juventude<br>Data de autuação: Quarta-feira, 10/03/2021 17:43:47                                           |   |
|   | Interd 19.0021 Normação Vara da Infância, da juventude e do idos de Caxias / Juiz de Direito ULTIMA MOVIMENTRACE DIREINÇÃO DE CENTR Aguardar trênsite e arguive 36 | so da Comarca de<br>DAO. | Duque      | Data da última distribuição: Quarta-feira, 10/03/2021 17:43:47<br>Assuntos<br>Biusca e Apreensão de Menores (5801)  REDISTRIBUIÇÃO |   |
| G | OPJV 3.19.0021                                                                                                    | ¥E                       | 16-04-21   | Motivo de redistribuição ::<br>Selecione                                                                                           |   |
| Q | Resgate de Contribuição<br>/Vara da Infância, da juventude e do idos<br>de Caxias / luíz de Direito<br>ST<br>OLTIMA MOVIMENTAÇÃO: EXPEDIÇÃO DE CENTRE              | so da Comarca de<br>DAO. | Duque      |                                                                                                    |   |

Figura 4 – Motivo de redistribuição.

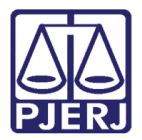

O sistema apresenta as seguintes opções:

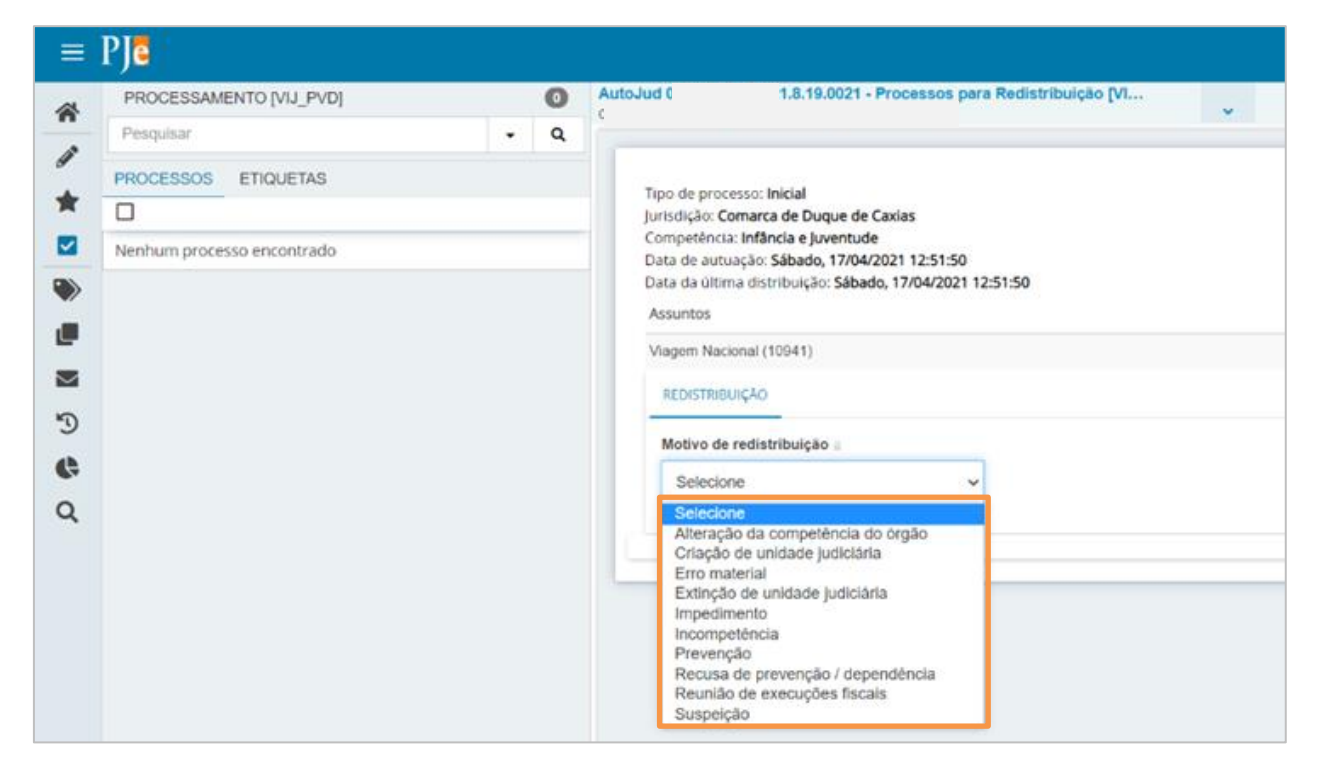

Figura 5 – Opções de motivos de redistribuição.

Conforme o motivo selecionado, o sistema informa a descrição do motivo e o campo seguinte que deverá ser preenchido, como demonstrado nos próximos tópicos.

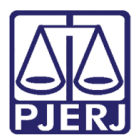

## 2.1 Motivo: Alteração da Competência do Órgão

Ao selecionar este motivo, o sistema abre nova aba. Não é necessário o preenchimento de maiores informações. Clique em **REDISTRIBUIR** para concluir.

| Tipo de processo: Inicial<br>Jurisdição: Comarca de Duque de Caxias<br>Competência: Infância e Juventude<br>Data de autuação: Sábado, 17/04/2021 12:51:50<br>Data da última distribuição: Sábado, 17/04/2021 12:51:50<br>Assuntos |
|----------------------------------------------------------------------------------------------------|
| Vlagem Nacional (10941)                                                                                                    |
| REDISTRIBUIÇÃO ALTERAÇÃO DA COMPETÊNCIA DO ÓRGÃO                                                                                                    |
| Redistribuição por: Alteração da competência do órgão                                                                                                    |
| A redistribuição será feita por novo sorteio utilizando as informações atuais do processo.<br>Como a competência do órgão foi alterada o processo será sorteado nos demais órgãos da mesma competência e juridição atuais.        |
| REDISTRIBUIR                                                                                                    |

Figura 6 – Botão Redistribuir.

## 2.2 Motivo: Criação de Unidade Judiciária

Ao selecionar este motivo, o sistema abre nova aba com uma única opção de redistribuição: 'Por sorteio'. Selecione esta opção.

| Tipo de processo: In<br>Jurisdição: Comarca<br>Competência: Infânc<br>Data de autuação: S<br>Data da última distri | icial<br>de Duque de Caxias<br>ia e Juventude<br>ibado, 17/04/2021 12:51:50<br>bulção: Sábado, 17/04/2021 12:51:50                                         |
|----------------------------------------------------------------------------------------------------|----------------------------------------------------------------------------------------------------|
| Assuntos                                                                                                    |                                                                                                    |
| Viagem Nacional (10                                                                                                | 941)                                                                                                    |
| REDISTRIBUIÇÃO                                                                                                    | CRIAÇÃO DE UNIDADE JUDICIÁRIA                                                                                                    |
| Redistribuiçã                                                                                                    | o por: Crisção de unidade judiciária                                                                                                    |
| Houve a criação<br>a distribuição en                                                                               | de nova unidade judiciária e processos de mesma competência podem ser redistribuídos para esta nova unidade para se reequilibrar<br>re as unidades atuais. |
| Redistribuição<br>Selecione o Tipo                                                                                 | o de Processo                                                                                                    |

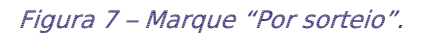

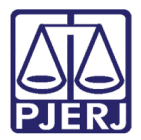

Mais uma aba é exibida para que seja informada a nova **Jurisdição** do processo. Escolha a opção desejada e clique em **REDISTRIBUIR**.

| Tipo de processo: <b>Inicial</b><br>Jurisdição: <b>Comarca de Duque de Caxias</b><br>Competência: <b>Infância e Juventude</b><br>Data de autuação: <b>Quinta-feira, 11/02/2021 13:04:29</b><br>Data da última distribuição: <b>Quinta-feira, 11/02/2021 13:04:29</b><br>Assuntos |  |
|----------------------------------------------------------------------------------------------------|--|
| Abuso Sexual (9968)                                                                                                    |  |
| REDISTRIBUIÇÃO CRIAÇÃO DE UNIDADE JUDICIÁRIA SORTEIO                                                                                                    |  |
| Jurisdição                                                                                                    |  |
| Comarca de Duque de Caxias 🗸                                                                                                    |  |
| REDISTRIBUIR                                                                                                    |  |

Figura 8 – Seleção da Jurisdição.

## 2.3 Motivo: Erro Material

Ao optar por esse motivo, uma nova aba é aberta. As opções de distribuição 'Por sorteio' ou 'Por dependência' são disponibilizadas. Selecione uma delas.

| po de processo: Ini                    | cial                                                                                                    |
|----------------------------------------|----------------------------------------------------------------------------------------------------|
| risdição: Comarca e                    | de Duque de Caxias                                                                                                    |
| impetência: Infânci                    | la e Juventude                                                                                                    |
| ita de autuação: Sá                    | ibado, 17/04/2021 12:51:50                                                                                                    |
| ata da última distrit                  | Suição: Sabado, 17/04/2021 12:51:50                                                                                                    |
| asuntos                                |                                                                                                    |
| lagem Nacional (10                     | 941)                                                                                                    |
| REDISTRIBUIÇÃO                         | ERRO MATERIAL                                                                                                    |
| Redistribuiçãe                         | o por: Erro material                                                                                                    |
| Houve um erro de                       | i identificação do usuário que protocolou o processo ou do servidor que alterou informações do processo.                                                                                                    |
| As opções possív                       | eis são:                                                                                                    |
| Por dependência<br>referência, deve-   | <ul> <li>o processo foi protocolado como um processo principal, mas trata-se de um processo incidental relacionado a outro processo<br/>se então indicar qual o processo referência relacionado (não será possível redistribuir por dependência se o processo originou-se di</li> </ul> |
| Por sorteio - o pi<br>como se fosse un | ocesso foi protocolado com informações incorretas, após serem feitas as retificações pertinentes deve-se redistribuir o processo<br>n sorteio inicial. Nesta hipótese se o processo era incidental, tornar-se-á processo principal.                                                     |
| Redistribuição                         | de Processo                                                                                                    |
| Selecione o Tipo                       | a                                                                                                    |
| O Por sorteio                          | O Por dependência                                                                                                    |

Figura 9 – Seleção do Tipo.

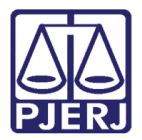

#### 2.3.1 Por Sorteio

Escolhendo a opção 'Por sorteio', uma nova aba é exibida. Clique no botão REDISTRIBUIR.

| Tipo de processo: <b>Ini</b><br>Jurisdição: <b>Comarca</b><br>Competência: <b>Infânc</b><br>Data de autuação: <b>Q</b><br>Data da última distri<br><b>Assuntos</b> | cial<br>de Duque de Caxias<br>ia e Juventude<br>uinta-feira, 11/02/20<br>buição: Quinta-feira | 021 13:04:29<br>, 11/02/2021 | 13:04:29 |  |  |
|----------------------------------------------------------------------------------------------------|-----------------------------------------------------------------------------------------------|------------------------------|----------|--|--|
| Abuso Sexual (9968)<br>REDISTRIBUIÇÃO                                                                                                    | ERRO MATERIAL                                                                                 | SORTEIO                      |          |  |  |
| REDISTRIBUIR                                                                                                    |                                                                                               |                              |          |  |  |

Figura 10 – Botão Redistribuir.

#### 2.3.2 Por Dependência

Escolhendo a opção 'Por dependência', uma nova aba é aberta. Informe o número do processo principal e clique em **PESQUISAR PROCESSO**.

| Assuntos                                 |  |
|------------------------------------------|--|
| Abuso Sexual (9968)                      |  |
| REDISTRIBUIÇÃO ERRO MATERIAL DEPENDÊNCIA |  |
| Processo principal                       |  |
| Processo principal*                      |  |
| <b>Q</b> PESQUISAR PROCESSO              |  |
| REDISTRIBUIR                             |  |

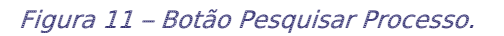

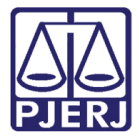

Uma janela suspensa é exibida com as informações do processo. Clique em SIM, CONTINUAR.

| Processo principa                                  | al - encontrado                                                                       | ×                               |
|----------------------------------------------------|---------------------------------------------------------------------------------------|---------------------------------|
| O processo abaixo foi en                           | contrado no PJe e será utilizado como Processo principal. Gostari                     | a de continuar?                 |
| /Vara da Infância, da Juv<br>Comarca de Duque de C | entude e do Idoso da Comarca de Duque de Caxias/Vara da Infân<br>axias / Juiz Titular | cia, da Juventude e do Idoso da |
| PeSusPodFam                                        | .8.19.0021 - Medidas Pertinentes Aos P                                                | ais Ou Responsável              |
| Ν                                                  | e outros (1) X                                                                        | DA SILVA e outros (1)           |
| Autuado em 10/08/2020                              |                                                                                       |                                 |
|                                                    |                                                                                       |                                 |
| SIM, CONTINUAR                                     | NÃO, QUERO PESQUISAR OUTRO NÚMERO DE PROCESSO                                         |                                 |

Figura 12 – Botão SIM, CONTINUAR.

Confirme as demais informações apresentadas e clique em **REDISTRIBUIR**.

| 0            | 0004                                                        |      |
|--------------|-------------------------------------------------------------|------|
| 0            | 0021                                                        |      |
| Matéria*     |                                                             |      |
| DIREITO D    | )A CRIANÇA E DO ADOLESCENTE                                 | ~    |
| Jurisdição*  |                                                             |      |
| Comarca d    | le Duque de Caxias                                          | ~    |
| Competência  | <sup>1</sup>                                                |      |
| Infância e . | Juventude                                                   | ~    |
| Órgão julgad | lor*                                                        |      |
| Vara da Inf  | ância, da Juventude e do Idoso da Comarca de Duque de Caxia | as 🗸 |
| Cargo*       |                                                             |      |
| Juiz Titular | / JULIANA                                                   | ~    |
| C PESQUIS    | SAR OUTRO PROCESSO                                          |      |

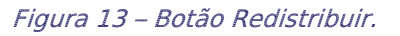

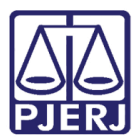

## 2.4 Motivo: Extinção da Unidade Judiciária

Ao selecionar este motivo, o sistema abre nova aba com uma única opção de redistribuição: 'Por sorteio'. Selecione esta opção.

| EDISTRIBUIÇÃO                         | EXTINÇÃO DE UNIDADE JUDICIÁRIA                                                                                                    |
|---------------------------------------|----------------------------------------------------------------------------------------------------|
| Redistribuiçã                         | lo por: Extinção de unidade judiciária                                                                                                    |
| Houve extinção<br>judiciária na mes   | de uma unidade judiciária e processos que antes estavam ali podem ter que seguir para outra jurisdição ou para outra unidade<br>uma jurisdição.                                                                                                    |
| Art. 43. D<br>irrelevant<br>suprimire | etermina-se a competência no momento do registro ou da distribuição da petição inicial, sendo<br>les as modificações do estado de fato ou de direito ocorridas posteriormente, salvo quando<br>em órgão judiciário ou alterarem a competência absoluta. |
| Art. 44. 0<br>pelas nor<br>e, ainda,  | Dbedecidos os limites estabelecidos pela Constituição Federal, a competência é determinada<br>mas previstas neste Código ou em legislação especial, pelas normas de organização judiciária<br>no que couber, pelas constituições dos Estados.           |
| Redistribuição<br>Selecione o Tipo    | o de Processo                                                                                                    |
| O Por sorteio                         |                                                                                                    |

Figura 14 – "Por sorteio".

Mais uma aba é exibida, escolha a nova **Jurisdição** em que o processo irá tramitar e clique em **REDISTRIBUIR**.

## Tipo de processo: Inicial Jurisdição: Comarca de Duque de Caxias Competência: Infância e Juventude Data de autuação: Quinta-feira, 11/02/2021 13:04:29 Data da última distribuição: Quinta-feira, 11/02/2021 13:04:29 Assuntos Abuso Sexual (9968) REDISTRIBUIÇÃO EXTINÇÃO DE UNIDADE JUDICIÁRIA SORTEIO Jurisdição Comarca de Duque de Caxias

Figura 15 – Seleção da Jurisdição.

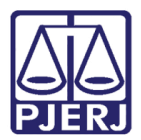

## 2.5 Motivo: Impedimento

Ao selecionar este motivo, o sistema abre nova aba para que seja informada a causa do impedimento (qual o inciso do artigo 144 do NCPC/2015). Escolha a opção adequada.

|                                                 | 30: 540400, 17/04/2021 12:51:50                                                                                                    |
|-------------------------------------------------|----------------------------------------------------------------------------------------------------|
| luntos                                          |                                                                                                    |
| gem Nacional (10941)                            |                                                                                                    |
|                                                 | APEDIMENTO                                                                                                    |
| <ul> <li>Redistribuição por</li> </ul>          | r: Impedimento                                                                                                    |
| No primeiro grau, no<br>normalmente é convo     | maimente não há necessidade de haver redistribuição de processos por impedimento do julz titular do órgão julgador, pois<br>icado outro julz para atuar neste processo. |
| No entanto, se a siti<br>redistribuição por imp | uação não puder ser contornada pela convocação de outro juíz competente para atuar no processo, faz-se necessáno a<br>edimento.                                         |
| A redistribuição será f                         | feita por sorteio excluíndo-se o órgilio julgador atual.                                                                                                    |
| Esta opção é decorrê                            | ncia do Art. 144 do novo CPC (Lei 13.105/2015), há impedimento do juiz, sendo-lhe vedado exercer funções no processo.                                                   |
| Este é um rol definitiv                         | ro, não podendo ser criado outro tipo de fato que caracterize o impedimento.                                                                                            |
| No caso do impedime                             | into, não depende de declaração do juiz, pois dele é vedado exercer suas funções no processo.                                                                           |
|                                                 |                                                                                                    |
| Causa do Impedimer                              | nto =                                                                                                    |
| Salariona                                       |                                                                                                    |

Figura 16 – Casos de Impedimento.

Uma nova aba é exibida para seleção do tipo de redistribuição com uma única opção de redistribuição: 'Por sorteio'. Selecione esta opção.

| Tipo de processo: <b>Ini</b> o<br>Jurisdição: <b>Comarca o</b><br>Competência: <b>Infânci</b><br>Data de autuação: <b>Qu</b><br>Data da última distrib<br>Assuntos | cial<br>le Duque de Caxia<br>a e Juventude<br>sinta-feira, 11/02/<br>puição: Quinta-feir | ıs<br>2021 13:04:29<br>:a, 11/02/2021 13:04:29 |  |
|----------------------------------------------------------------------------------------------------|------------------------------------------------------------------------------------------|------------------------------------------------|--|
| Abuso Sexual (9968)                                                                                                    |                                                                                          |                                                |  |
| REDISTRIBUIÇÃO                                                                                                    | IMPEDIMENTO                                                                              | TIPO                                           |  |
| Selecione o Tipo                                                                                                    |                                                                                          |                                                |  |

Figura 17 – Por sorteio.

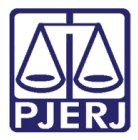

Escolha a nova Jurisdição em que o processo irá tramitar e clique em REDISTRIBUIR.

| Tipo de processo: <b>Ini</b><br>Jurisdição: <b>Comarca</b><br>Competência: <b>Infânc</b><br>Data de autuação: <b>Q</b><br>Data da última distri<br>Assuntos | cial<br>de Duque de Caxia<br>ia e Juventude<br>uinta-feira, 11/02/2<br>buição: Quinta-feir | s<br>2021 13:0<br>a, 11/02/ | 14:29<br>2021 13:04:29 |  |   |
|----------------------------------------------------------------------------------------------------|--------------------------------------------------------------------------------------------|-----------------------------|------------------------|--|---|
| Abuso Sexual (9968)                                                                                                    |                                                                                            |                             |                        |  |   |
| REDISTRIBUIÇÃO                                                                                                    | IMPEDIMENTO                                                                                | TIPO                        | SORTEIO                |  |   |
| Jurisdição                                                                                                    |                                                                                            |                             |                        |  |   |
| Comarca de                                                                                                    | Duque de Caxias                                                                            |                             |                        |  | ~ |
| REDISTRIBUIR                                                                                                    |                                                                                            |                             |                        |  |   |

Figura 18 – seleção da jurisdição.

### 2.6 Motivo: Incompetência

Ao selecionar este motivo, uma nova aba é aberta para seleção da nova **Jurisdição** e **Competência** do processo. Após escolher as opções adequadas, clique em **REDISTRIBUIR**.

| juízo incompetente até o<br>Art. 65. Prorrogar-se-á<br>contestação. | que outra seja proferida, se for o<br>a competência relativa se o réi<br>mpetência relativa pode ser aleg | caso, pelo juízo competente.<br>u não alegar a incompetência<br>gada pelo Ministério Público n | em preliminar de<br>as causas em que |
|---------------------------------------------------------------------|----------------------------------------------------------------------------------------------------|------------------------------------------------------------------------------------------------|--------------------------------------|
| atuar.                                                              |                                                                                                    |                                                                                                |                                      |
| atuar.                                                              |                                                                                                    |                                                                                                |                                      |
| edistribuição de Processo<br>urisdição de Destino a                 | Competência a                                                                                             |                                                                                                |                                      |

Figura 19 – Jurisdição e Competência.

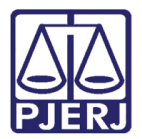

### 2.7 Motivo: Prevenção

Ao selecionar este motivo uma nova aba é aberta para preenchimento do **Processo** paradigma. Informe o número e clique em **PESQUISAR PROCESSO**.

| CONTRACTOR OF LO                    | MD DV TA                                                                                                    |
|-------------------------------------|----------------------------------------------------------------------------------------------------|
| COLO TROBUNÇÃO                      | Pavençao                                                                                                    |
| Redistribuição                      | por: Prevenção                                                                                                    |
| A redistribuição :<br>prevento.     | olicitară um processo prevento para fazer a conexilio de ambos e redistribuir o processo atual ao mesmo julzo do processo         |
| A prevenção é o<br>udicial.         | fenômeno processual em que um órgão jurisdicional pode passar a ser o competente para apreciar um determinado processo            |
| D objetivo dessa<br>o mesmo assunto | previsão normativa é assegurar uma maior racionalidade na divisão do trabalho e evitar a ocorrência de decisões confitantes sobre |
|                                     |                                                                                                    |
| Processo para                       | digma                                                                                                    |
| Processo parad                      | igma"                                                                                                    |
|                                     |                                                                                                    |
| <b>Q</b> PESQUISAR                  | PROCESSO                                                                                                    |
| -                                   |                                                                                                    |
|                                     |                                                                                                    |

Figura 20 – Processo paradigma.

Uma janela suspensa é exibida com as informações do processo, clique em SIM, CONTINUAR.

| Processo paradig                                   | ma - encontrado                                                                                               | ×       |
|----------------------------------------------------|----------------------------------------------------------------------------------------------------|---------|
| O processo abaixo foi en                           | contrado no PJe e será utilizado como Processo paradigma. Gostaria de continuar?                              |         |
| /Vara da Infância, da Juv<br>Comarca de Duque de C | entude e do Idoso da Comarca de Duque de Caxias/Vara da Infância, da Juventude e do I<br>axias / Juiz Titular | doso da |
| PeSusPodFam 0                                      | .19.0021 - Medidas Pertinentes Aos Pais Ou Responsáv                                                          | el      |
| Λ                                                  | e outros (1) X DA SILVA e outro                                                                               | os (1)  |
| Autuado em 10/08/2020                              |                                                                                                    |         |
| SIM, CONTINUAR                                     | NÃO, QUERO PESQUISAR OUTRO NÚMERO DE PROCESSO                                                                 |         |

Figura 21 – Sim, continuar.

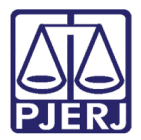

#### Confirme as demais informações apresentadas e clique em **REDISTRIBUIR**.

| Processo paradigma                                                      |   |
|-------------------------------------------------------------------------|---|
| 0021                                                                    |   |
| Matéria*                                                                |   |
| DIREITO DA CRIANÇA E DO ADOLESCENTE                                     | ~ |
| Jurisdição*                                                             |   |
| Comarca de Duque de Caxias                                              | ~ |
| Competência*                                                            |   |
| Infância e Juventude                                                    | ~ |
| Órgão julgador*                                                         |   |
| Vara da Infância, da Juventude e do Idoso da Comarca de Duque de Caxias | ~ |
| Cargo*                                                                  |   |
| Juiz Titular / JULIANA                                                  | ~ |
| C PESQUISAR OUTRO PROCESSO                                              |   |

Figura 22 – Botão Redistribuir.

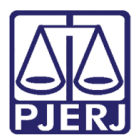

## 2.8 Motivo: Recusa de Prevenção/Dependência

Ao selecionar este motivo, uma nova aba é aberta para a escolha do tipo de redistribuição a ser realizada. Faça a sua escolha.

| risdição: <b>Comarca</b><br>ompetência: <b>Infânc</b><br>ata de autuação: <b>S</b> | de Duque de G<br>la e juventude<br>ábado, 17/04/2   | Caxias<br>2021 12:51:50                                   |                                                       |                                                        |                                         |                                            |                                                      |
|------------------------------------------------------------------------------------|-----------------------------------------------------|-----------------------------------------------------------|-------------------------------------------------------|--------------------------------------------------------|-----------------------------------------|--------------------------------------------|------------------------------------------------------|
| ata da ultima distri<br>osuntos                                                    | buiçao: Sabad                                       | 0, 17/04/2021 12                                          | 51:50                                                 |                                                        |                                         |                                            |                                                      |
| Sagem Nacional (10                                                                 | 941)                                                |                                                           |                                                       |                                                        |                                         |                                            |                                                      |
| REDISTRIBUIÇÃO                                                                     | RECUSA DE I                                         | PREVENÇÃO / DEP                                           | NDÊNCIA                                               |                                                        |                                         |                                            |                                                      |
| Redistribuiçã                                                                      | io por: Recusa                                      | de prevenção / d                                          | pendência                                             |                                                        |                                         |                                            |                                                      |
| Apenas cabivel s                                                                   | ie a última distr                                   | ibuição for: redist                                       | ibuição por prev                                      | inção ou dependên                                      | cia.                                    |                                            |                                                      |
| Utilizado na situa<br>deveria ocorrer,<br>processo, de tod                         | ição em que ho<br>portanto, deve<br>a forma, retorn | ouve uma distribu<br>-se ou retornar<br>ando as caracteri | jão anterior por<br>processo ao C<br>ticas anteriores | prevenção ou por d<br>J de onde o proci<br>do processo | ependência e cons<br>Isso não deveria t | latou-se posteriorm<br>ler saldo ou deve s | ente que a operação não<br>ser feito novo sorteio do |
| Redistribuição                                                                     | o de Process                                        | :0                                                        |                                                       |                                                        |                                         |                                            |                                                      |
| Selecione o Tipo                                                                   | i.                                                  |                                                           |                                                       |                                                        |                                         |                                            |                                                      |
| 0 0                                                                                | or                                                  | OPor                                                      |                                                       |                                                        |                                         |                                            |                                                      |

Figura 23 – Tipo de Redistribuição.

#### 2.8.1 Por Sorteio

Escolhendo a opção 'Sorteio' uma nova aba é exibida. clique no botão REDISTRIBUIR.

| Jurisdição: <b>Comarca</b><br>Competência: <b>Infân</b><br>Data de autuação: <b>Q</b><br>Data da última distri<br>Assuntos | de Duque de Caxias<br>ia e Juventude<br>uinta-feira, 11/02/2021 13:04:29<br>buição: Quinta-feira, 11/02/2021 13:04:29 |         |  |
|----------------------------------------------------------------------------------------------------|----------------------------------------------------------------------------------------------------|---------|--|
| Abuso Sexual (9968                                                                                                    | )                                                                                                    |         |  |
| REDISTRIBUIÇÃO                                                                                                    | RECUSA DE PREVENÇÃO / DEPENDÊNCIA                                                                                     | SORTEIO |  |
|                                                                                                    |                                                                                                    |         |  |

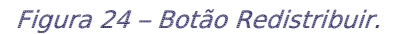

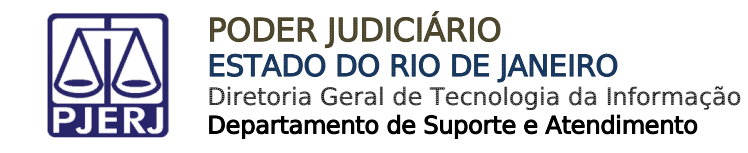

#### 2.8.2 Por Dependência

Escolhendo a opção 'Dependência', na nova aba, informe o número do **Processo principal** e clique em **PESQUISAR PROCESSO**.

| 150 Jexual (3500)                         |                     |
|-------------------------------------------|---------------------|
| EDISTRIBUIÇÃO RECUSA DE PREVENÇÃO / DEPEN | IDÊNCIA DEPENDÊNCIA |
| Processo principal                        |                     |
| - · · · · · · · · · · · · · · · · · · ·   |                     |
| Processo principal*                       |                     |
|                                           |                     |
| <b>Q</b> PESQUISAR PROCESSO               |                     |
|                                           |                     |
|                                           |                     |
| REDISTRIBUIR                              |                     |

Figura 25 – Processo principal.

Uma janela suspensa é exibida com as informações do processo, clique em SIM, CONTINUAR.

| Processo principa                                   | al - encontrado                                                                       | ×                                |
|-----------------------------------------------------|---------------------------------------------------------------------------------------|----------------------------------|
| O processo abaixo foi en                            | contrado no PJe e será utilizado como Processo principal. Gostar                      | ia de continuar?                 |
| /Vara da Infância, da Juve<br>Comarca de Duque de C | entude e do Idoso da Comarca de Duque de Caxias/Vara da Infâr<br>axias / Juiz Titular | ncia, da Juventude e do Idoso da |
| PeSusPodFam 0                                       | 19.0021 - Medidas Pertinentes Aos                                                     | Pais Ou Responsável              |
| I                                                   | outros (1) X (                                                                        | SILVA e outros (1)               |
| Autuado em 10/08/2020                               |                                                                                       |                                  |
| SIM, CONTINUAR                                      | NÃO, QUERO PESQUISAR OUTRO NÚMERO DE PROCESSO                                         |                                  |

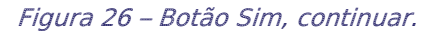

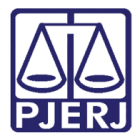

| Processo principal*                                                    |      |
|------------------------------------------------------------------------|------|
| 0021                                                                   |      |
| Matéria*                                                               |      |
| DIREITO DA CRIANÇA E DO ADOLESCENTE                                    | *    |
| Jurisdição*                                                            |      |
| Comarca de Duque de Caxias                                             | *    |
| Competência*                                                           |      |
| Infância e Juventude                                                   | ~    |
| Órgão julgador*                                                        |      |
| Vara da Infância, da Juventude e do Idoso da Comarca de Duque de Caxia | as 🗸 |
| Cargo*                                                                 |      |
| Juiz Titular / JULIANA                                                 | ~    |
| C PESQUISAR OUTRO PROCESSO                                             |      |

Confirme as demais informações apresentadas e clique em **REDISTRIBUIR**.

Figura 27 – Botão Redistribuir.

#### 2.8.3 Por Prevenção

Escolhendo a opção 'Prevenção', na nova aba, informe o número do **Processo paradigma** e clique em **PESQUISAR PROCESSO**.

| buso Sexual (9968) | )                                 |           |
|--------------------|-----------------------------------|-----------|
| REDISTRIBUIÇÃO     | RECUSA DE PREVENÇÃO / DEPENDÊNCIA | PREVENÇÃO |
| Processo par       | adigma                            |           |
| Processo para      | digma*                            |           |
|                    |                                   |           |
|                    |                                   |           |
|                    |                                   |           |
| Q PESQUISAI        | R PROCESSO                        |           |
| <b>Q</b> PESQUISAI | R PROCESSO                        |           |

Figura 28 – Processo paradigma.

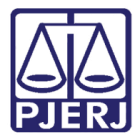

Uma janela suspensa é exibida com as informações do processo, clique em SIM, CONTINUAR.

| Processo paradig                                   | ma - encontrado                                                                      | ×                                |
|----------------------------------------------------|--------------------------------------------------------------------------------------|----------------------------------|
| O processo abaixo foi en                           | contrado no PJe e será utilizado como Processo paradigma. Gos                        | staria de continuar?             |
| /Vara da Infância, da Juv<br>Comarca de Duque de C | entude e do Idoso da Comarca de Duque de Caxias/Vara da Infâ<br>axias / Juiz Titular | ncia, da Juventude e do Idoso da |
| PeSusPodFam (                                      | 19.0021 - Medidas Pertinentes Aos                                                    | Pais Ou Responsável              |
|                                                    | e outros (1) X                                                                       | A SILVA e outros (1)             |
| Autuado em 10/08/2020                              |                                                                                      |                                  |
| SIM, CONTINUAR                                     | NÃO, QUERO PESQUISAR OUTRO NÚMERO DE PROCESSO                                        | ]                                |

Figura 29 – Sim, continuar.

Confirme as demais informações apresentadas e clique em **REDISTRIBUIR**.

| Processo para                 | ligma^                                               |          |
|-------------------------------|------------------------------------------------------|----------|
| 0                             | 021                                                  |          |
| Matéria*                      |                                                      |          |
| DIREITO DA                    | CRIANÇA E DO ADOLESCENTE                             | ~        |
| Jurisdição*                   |                                                      |          |
| Comarca de                    | Duque de Caxias                                      | ~        |
| Competência*<br>Infância e Ju | ventude                                              | ~        |
| Órgão julgador                | ×                                                    |          |
| Vara da Infâr                 | ncia, da Juventude e do Idoso da Comarca de Duque de | Caxias 🗸 |
| Cargo*                        |                                                      |          |
| Juiz Titular /                | JULIANA ł                                            | *        |
| € PESQUISA                    | R OUTRO PROCESSO                                     |          |

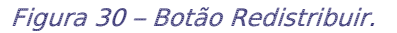

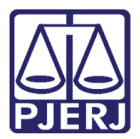

## 2.9 Motivo: Reunião de execuções fiscais

Ao selecionar este motivo, uma nova aba é aberta. Informe o número do **Processo** paradigma e clique em **PESQUISAR PROCESSO**.

| A re<br>atu                              | adistribuição solicitará um processo prevento para fazer a conexão de ambos e redistribuir o processo<br>al ao mesmo juizo do processo prevento.                                                              |
|------------------------------------------|----------------------------------------------------------------------------------------------------|
| De<br>pos                                | acordo com o Superior Tribunal de Justiça, o princípio da unidade da garantia da execução está<br>itivado no artigo 28 da lei de execuções fiscais (Lei 6830/1980), assim expresso:                           |
|                                          | Art. 28 - O Juiz, a requerimento das partes, poderá, por conveniência da<br>unidade da garantia da execução, ordenar a reunião de processos contra<br>o mesmo devedor                                         |
|                                          | Parágrafo único - Na hipótese deste artigo, os processos serão<br>redistribuídos ao juízo da primeira distribuição.                                                                                           |
| Red                                      | quisitos para a aplicação do art. 28:                                                                                                    |
| (i) u<br>(ii) i<br>(iii)<br>(iv)<br>É re | im mesmo devedor nos processos;<br>requerimento de uma das partes;<br>competência do juízo;<br>unidade da garantia das execuções.<br>ecomendável que os processos a serem reunidos estejam em fases análogas. |
| 8                                        | Processo paradigma                                                                                                    |
| Pr                                       | ocesso paradigma*                                                                                                    |
|                                          | Q PESQUISAR PROCESSO                                                                                                    |
|                                          |                                                                                                    |

Figura 31 – Botão Pesquisar Processo.

Uma janela suspensa é exibida com as informações do processo, clique em SIM, CONTINUAR.

| Processo paradig                                   | ma - encontrado                                                                        | ×                               |
|----------------------------------------------------|----------------------------------------------------------------------------------------|---------------------------------|
| O processo abaixo foi en                           | contrado no PJe e será utilizado como Processo paradigma. Gosta                        | aria de continuar?              |
| /Vara da Infância, da Juv<br>Comarca de Duque de C | entude e do Idoso da Comarca de Duque de Caxias/Vara da Infâno<br>axias / Juiz Titular | cia, da Juventude e do Idoso da |
| PeSusPodFam (                                      | )021 - Medidas Pertinentes Aos P                                                       | ais Ou Responsável              |
|                                                    | D e outros (1) X (                                                                     | VA e outros (1)                 |
| Autuado em 10/08/2020                              |                                                                                        |                                 |
| SIM, CONTINUAR                                     | NÃO, QUERO PESQUISAR OUTRO NÚMERO DE PROCESSO                                          |                                 |

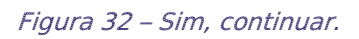

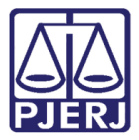

| Processo para                 | Jigma^                                                 |          |
|-------------------------------|--------------------------------------------------------|----------|
| C                             | 0021                                                   |          |
| Matéria*                      |                                                        |          |
| DIREITO DA                    | CRIANÇA E DO ADOLESCENTE                               | ~        |
| Jurisdição*                   |                                                        |          |
| Comarca de                    | Duque de Caxias                                        | ~        |
| Competência*<br>Infância e Ju | ventude                                                | ~        |
| Órgão julgado                 | *                                                      |          |
| Vara da Infâ                  | ncia, da Juventude e do Idoso da Comarca de Duque de C | caxias 🗸 |
| Cargo*                        |                                                        |          |
| Juiz Titular /                | JULIANA                                                | *        |
| ₿ PESQUISA                    | R OUTRO PROCESSO                                       |          |

Confirme as demais informações apresentadas e clique em **REDISTRIBUIR**.

Figura 33 – Botão Redistribuir.

## 2.10 Motivo: Suspeição

Ao selecionar este motivo, uma nova aba é aberta. Escolha o artigo e seu inciso correspondente à suspeição.

| Redistribuição por: Suspeição                                                                  |                                                                                                    |
|------------------------------------------------------------------------------------------------|----------------------------------------------------------------------------------------------------|
|                                                                                                |                                                                                                    |
| No primeiro grau, normalmente não há necess<br>normalmente é convocado outro juíz para atuar n | idade de haver redistribuição de processos por suspeição do juiz titular do órgão julgador, poi<br>este processo. |
| No entanto, se a situação não puder ser conto<br>redistribuição por suspeição.                 | nada pela convocação de outro juíz competente para atuar no processo, faz-se necessária esti                      |
| A redistribuição será feita por sorteio excluíndo-se                                           | » o órgão julgador atual.                                                                                         |
| Esta opção é decorrência do Art. 145 do novo C<br>CPP:                                         | PC (Lei 13.105/2015), Arts. 801 e 802 da CLT (no caso da justiça trabalhista) e Arts. 254 e 255 d                 |
| Poderá o juíz declarar-se suspeito por motivo de                                               | foro íntimo, sem necessidade de declarar suas razões.                                                             |
| Este é um rol exemplificativo, sendo necessária<br>suspeição.                                  | a constatação do efetivo comprometimento do julgador com a causa para o reconhecimento de su                      |
| Redistribuição de processo                                                                     | 1                                                                                                    |
| Causa da Suspeição 🗉                                                                           |                                                                                                    |
| Selecione                                                                                      |                                                                                                    |

Figura 34 – Selecione a Causa da Suspeição.

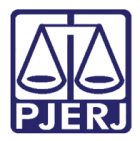

Na nova aba exibida, escolha a única opção de redistribuição apresentada: 'Por sorteio'.

| Tipo de processo: <b>In</b><br>lurisdição: <b>Comarca</b><br>Competência: <b>Infân</b><br>Data de autuação: <b>Q</b><br>Data de última distri | icial<br>de Duque de C<br>ia e Juventude<br>uinta-feira, 11/<br>buicão: Quinta | axias<br>/02/2021 13 | 3:04:29 | 3-04-29 |  |  |
|----------------------------------------------------------------------------------------------------|--------------------------------------------------------------------------------|----------------------|---------|---------|--|--|
| Assuntos<br>Abuso Sexual (9968                                                                                                    | )                                                                              | -ieira, 1170         | 2/20211 | 5.04.25 |  |  |
| REDISTRIBUIÇÃO                                                                                                    | ,<br>SUSPEIÇÃO                                                                 | TIPO                 |         |         |  |  |
| Selecione o Tipo                                                                                                    | ê                                                                              |                      |         |         |  |  |

Figura 35 – "Por sorteio"

Escolha a nova Jurisdição em que o processo deve tramitar e clique em REDISTRIBUIR.

| Tipo de processo                            | Inicial             |                  |                 |  |   |
|---------------------------------------------|---------------------|------------------|-----------------|--|---|
| Jurisdição: Coma                            | ca de Duque de Ca   | axias            |                 |  |   |
| Competência: <b>Inf</b><br>Data de autuação | ància e Juventude   | 12/2021 12:04:20 | n               |  |   |
| Data de autuação<br>Data da última di       | stribuição: Quinta- | feira, 11/02/202 | 9<br>1 13:04:29 |  |   |
| Assuntos                                    |                     |                  |                 |  |   |
| Abuso Sexual (99                            | 68)                 |                  |                 |  |   |
| - man - contrain (or                        | ,                   |                  |                 |  |   |
| REDISTRIBUIÇÃ                               | ) SUSPEIÇÃO         | TIPO SOR         | TEIO            |  |   |
| lurisdicão                                  |                     |                  |                 |  |   |
| ounsulçao                                   |                     |                  |                 |  | _ |
| Comarca                                     | de Duque de Caxi    | as               |                 |  | ~ |
|                                             |                     |                  |                 |  |   |
| REDISTRIBU                                  | R                   |                  |                 |  |   |
| neo io mio oi                               |                     |                  |                 |  |   |

Figura 36 – Selção da Jurisdição.

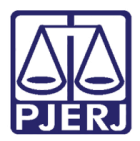

## 2.11 Finalizar Redistribuição por Declínio de Competência

Ao finalizar a redistribuição do processo o sistema apresenta uma nova janela de protocolo informando que ocorreu a redistribuição e os dados do novo órgão julgador. Neste momento, o processo sai da lista de tarefas do órgão julgador que redistribuiu o processo e passa a ser exibido na serventia que recebeu a redistribuição.

| 2 Prot               | ocolo do Proces | so                                       |                                     |
|----------------------|-----------------|------------------------------------------|-------------------------------------|
| D                    | 2021            | Comarca de Miguel Pereira                | BUSCA E APREENSÃO INFRACIONAL (1207 |
| Competência          |                 | Órgão Julgador                           | Cargo Judicial                      |
| infância e Juventude |                 | Vara Única da Comarca de Miguel Pereira  | Juiz de Direito                     |
| Valor da Caus        | ia (R\$)        |                                          |                                     |
|                      |                 |                                          |                                     |
| rotocolo d           | o Processo      |                                          |                                     |
|                      |                 |                                          |                                     |
| Process              | 0               | 9.0021 redistribuído para o órgão Vara U | Inica da Comarca de Miguel Pereira. |

Figura 37 – Finalização da Redistribuição.

## 3. Recebimento do Processo Redistribuído

O processo é disponibilizado na serventia para a qual foi redistribuído na tarefa **Processos** Redistribuídos.

|   | PJe              |                  |                                    | 2 |
|---|------------------|------------------|------------------------------------|---|
| * |                  | ★ Minhas tarefas | 🖸 Tarefas                          |   |
| * | Nenhum resultado | Filtros 👻        | Filtros                            | • |
|   |                  | Nenhum resultado | Certificação Inicial [VIJ_CEM]     | 3 |
|   |                  |                  | Processamento [VIJ_PVD]            | 1 |
|   |                  |                  | Processos Redistribuídos [VIJ_RED] | 2 |
|   |                  |                  |                                    |   |
| 5 |                  |                  |                                    |   |
|   |                  |                  |                                    |   |
|   |                  |                  |                                    |   |
| Q |                  |                  |                                    |   |

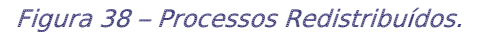

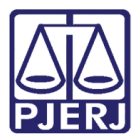

Após a serventia acessar esta tarefa, selecione o processo. Na sequência, clique em Encaminhar para e selecione a opção **Prosseguir**, para que o processo seja enviado à tarefa **Processamento** e o cartório possa dar andamento nele.

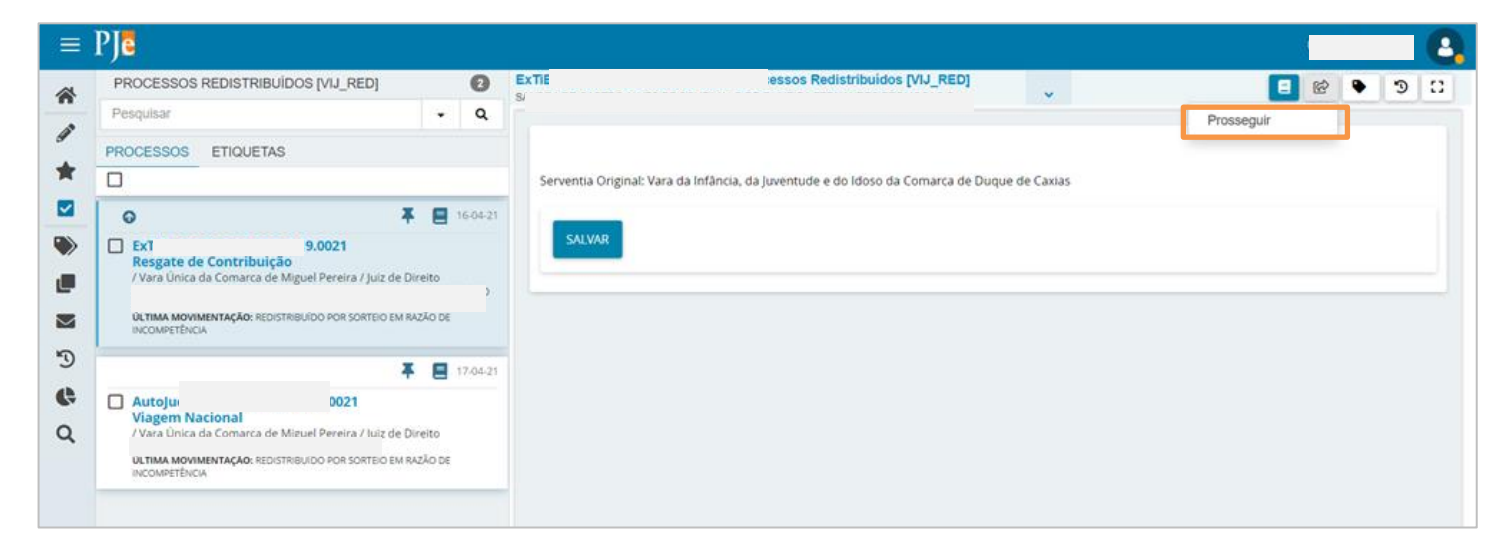

Figura 39 – Prosseguir.

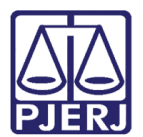

## 4. Histórico de Versões

| Versão | Data       | Descrição da alteração      | Responsável            |
|--------|------------|-----------------------------|------------------------|
| 1.0    | 22/04/2021 | Elaboração do documento.    | Simone Araujo          |
| 1.0    | 23/04/2021 | Revisão de texto e template | Joanna Fortes Liborio. |
|        |            |                             |                        |
|        |            |                             |                        |